## User Guide: *How to Respond to a Study Signoff Denial*

| Last Update       | November 7 <sup>th</sup> , 2022                                                                 |
|-------------------|-------------------------------------------------------------------------------------------------|
| Intended Audience | Principal Investigator/Researcher                                                               |
| Purpose           | To provide the user with step-by-step instructions on how to respond to a study signoff denial. |

## Follow the steps below to respond to a study denial and resubmit the denied application:

STEP 1.Close all open web browsers.STEP 2.Open a new browser and go to: <a href="https://carilionclinic.imedris.net/">https://carilionclinic.imedris.net/</a>STEP 3.Login using your Carilion ID and password.STEP 4.Ensure you are in the Study Assistant dashboard by hovering the pointer over "My Workspaces" on the left of the page and clicking on "Study Assistant" if necessary.STEP 5.Click on the button under Task: "View All Tasks".

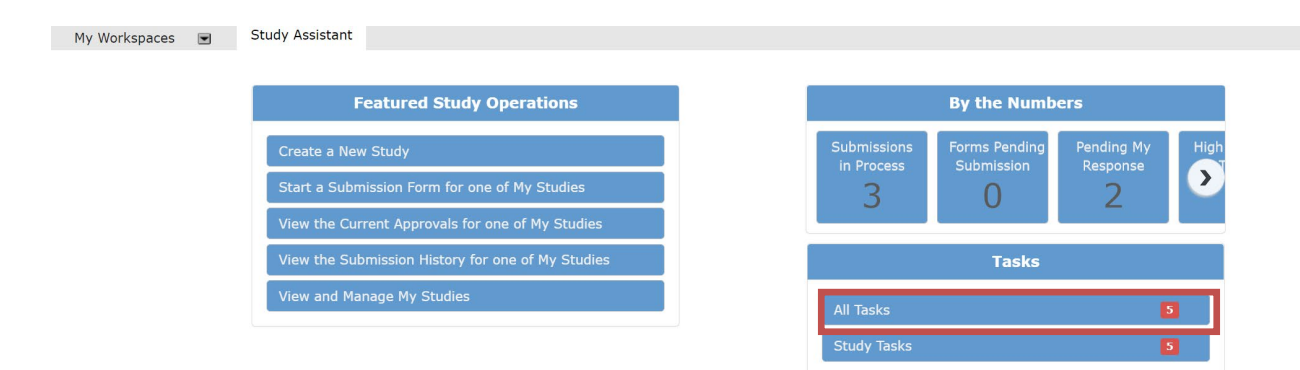

• STEP 6. Find the Task Type "<u>Submission Signoff Denied</u>" and click the pencil and paper icon under "<u>Click to Open</u>".

| All Tasks Outstanding Completed |                               |                     |                               |             |  |  |  |  |
|---------------------------------|-------------------------------|---------------------|-------------------------------|-------------|--|--|--|--|
| Ali Tasks Study Tasks           |                               |                     | Task List : Su<br>Filter By : | one v       |  |  |  |  |
| 1 result(s) found               |                               |                     |                               | 1 - 1       |  |  |  |  |
| Click to<br>open Task Type      | Z ↓ Date Received             | Description         | Priority                      | Complete By |  |  |  |  |
| iubmission Signoff Denied       | 11/04/2022 11:07:28<br>AM EDT | Submission rejected | No Priority                   | ®           |  |  |  |  |
| 1 result(s) found               |                               |                     |                               | 1 - 1       |  |  |  |  |

**STEP 7.** Check the comments to determine why the signoff was denied or contact the PI for more information about why the signoff was denied and decide whether you will proceed with revising the application for re-review.

|                              |                                                                                                    |                           | Open Submission Form to Make Correction | Remove from Task List |
|------------------------------|----------------------------------------------------------------------------------------------------|---------------------------|-----------------------------------------|-----------------------|
| Study Title:                 | Importance of patient-physician relationship on level of satisfaction a                                                                   | mong high-risk patients.  |                                         |                       |
| Submission Reference Number: | 005471                                                                                                    |                           |                                         |                       |
| Signoff Details:             |                                                                                                    |                           | _                                       |                       |
|                              | Patricia Winter Principal Investigator<br>Comments:<br>Click on the hyperlink to view the submission.<br>Initial Review Submission Packet | Check here<br>for comment | ts                                      |                       |
|                              |                                                                                                    |                           |                                         |                       |

If you will be proceeding with the revision and resubmission, go to **Step 8** If you will not be proceeding with revising the application for resubmission, click <u>"Remove from Task List".</u> You can then delete the study from your dashboard. You have completed the actions for this denial.

| o. 1 701                     |                                                                                                 | Open Submission Form to Make Correction | Remove from Task List |
|------------------------------|-------------------------------------------------------------------------------------------------|-----------------------------------------|-----------------------|
| Study little:                | Importance of patient-physician relationship on level of satisfaction among high-risk patients. |                                         |                       |
| Submission Reference Number: | 005471                                                                                          |                                         |                       |
| Signoff Details:             |                                                                                                 |                                         |                       |
|                              | Patricia Winter Principal Investigator                                                          |                                         |                       |
|                              | Comments:                                                                                       |                                         |                       |
|                              | Click on the hyperlink to view the submission. Initial Review Submission Packet                 |                                         |                       |

STEP 8.In order to revise application and respond to the reason for the denial, click<br/>the <u>"Open Submission Form to Make Correction"</u> button on the top right of<br/>the page.

|                              |                                                                                                 | Open Submission Form to Make Correction | Remove from Task List |
|------------------------------|-------------------------------------------------------------------------------------------------|-----------------------------------------|-----------------------|
| Study Title:                 | Importance of patient-physician relationship on level of satisfaction among high-risk patients. |                                         |                       |
| Submission Reference Number: | 005471                                                                                          |                                         |                       |
| Signoff Details:             |                                                                                                 |                                         |                       |
|                              | Patricia Winter Principal Investigator                                                          |                                         |                       |
|                              | Comments:                                                                                       |                                         |                       |
|                              | Click on the hyperlink to view the submission. Initial Review Submission Packet                 |                                         |                       |

**STEP 9.** Navigate to the component of the application that needs revision. For example, if it is the IRB Application that needs revision, click the **gray tab** on the left for Section 2.0 Application.

| Section view of the Form                                 | Print Friendly Refresh Constant Fields Sav                                                                                  | e Section Save and Continue to Next Section Signoff and Sub |  |  |
|----------------------------------------------------------|----------------------------------------------------------------------------------------------------|-------------------------------------------------------------|--|--|
| 1.0 Submission Packet to the<br>Review Board             | 1.0 Submission Packet to the Revi                                                                                           | iew Board                                                   |  |  |
| 2.0 DApplication                                         | 1.1 IRB Number (Auto Applied):                                                                                              |                                                             |  |  |
| 3.0 Informed Consent, Assent,<br>and Parental Permission | 199-10-317                                                                                                    |                                                             |  |  |
| 4.0 Supplemental Study<br>Documents                      | 1.2 Study Title:                                                                                                    | Click on the gray tab for the                               |  |  |
| 5.0 🗎 Signoff                                            | Importance of patient-physician relationship on level of satisfaction among high-risk patients. 1.3 Principal Investigator: | section that needs to be edited.                            |  |  |
|                                                          | Patricia Winter                                                                                                    | You can also select save and                                |  |  |
|                                                          | 1.4 Lay Summary:     Continue to proceed the application components                                                         |                                                             |  |  |
|                                                          | $\begin{array}{cccccccccccccccccccccccccccccccccccc$                                                                        |                                                             |  |  |

## To revise IRB Application:

- You must make a revision of the application by clicking the icon under **<u>Revise/Attach</u>**.
- The system will give you a prompt stating a new revision will be created. Select "OK".
- You will then make your edits to the new version. Make changes to the application as necessary, then proceed through the ENTIRE application by clicking <u>Save and Continue</u> <u>to Next Section</u>. It is necessary to proceed through the entire application from <u>start to</u> <u>finish</u>, as your responses may change the sections or questions required.
- Ensure you have completed the application then save the new version. You should note the new version number in the application title.

|                                                          |    |                                                                  |                   |               | Print Friendly         Refresh Constant Fields         Save Section         Save and Continue to Next Section | Signoff and Submit |  |  |  |
|----------------------------------------------------------|----|------------------------------------------------------------------|-------------------|---------------|----------------------------------------------------------------------------------------------------|--------------------|--|--|--|
| Section view of the Form                                 | I  | Entire view                                                      | v of the Form     |               |                                                                                                    |                    |  |  |  |
| 1.0 Submission Packet to the<br>Review Board             | 2. | .0                                                               |                   |               | Application                                                                                                   |                    |  |  |  |
| 2.0 Application                                          | 2  | 2.1 * Attach / Review your completed application for this study: |                   |               |                                                                                                    |                    |  |  |  |
| 3.0 Informed Consent, Assent,<br>and Parental Permission |    |                                                                  |                   |               |                                                                                                    |                    |  |  |  |
| 4.0 Supplemental Study<br>Documents                      |    | Deattacł                                                         | Revise/<br>Attach | Edit/<br>View | Title                                                                                                    |                    |  |  |  |
| 5.0 🗎 Signoff                                            |    | ⊗                                                                | B                 |               | Carilion IRB Application (Version 1.0)                                                                        |                    |  |  |  |
|                                                          |    |                                                                  |                   |               |                                                                                                    |                    |  |  |  |

## To revise Informed Consent, Assent, Parental Permission:

- Navigate to the Gray tab on the left for section 3.0.
- To attach a new Consent, Assent, or Parental Permission, click "Add a New Consent".
- To revise an already attached document, click "Select or Revise Existing"
- Select the document you wish to revise by clicking on the icon under "<u>Create Revision</u>" for that document.
- Click "<u>Check-out Document</u>" and the document will open on your computer. You may have to choose "enable editing."
- You will then make your revisions. Once you have made your revisions be sure to save them on your computer, then you can select "<u>Check-in Document."</u>
- A pop up window will appear that will allow you to upload the revised document from your desktop and Save the Selected Document.
- Upload the revised document and click <u>"Save Consent"</u>, and you can also update the version document of the new document.
- Once complete and verified that the correct version is uploaded, click "Save and Continue to Next Section."

|                                                                                                    |                                  |                                                                       | Print Friendly                            | Refresh Constant Fie      | Save               | Section            | Save and Continue | e to Next Section | Signoff and Submit |
|----------------------------------------------------------------------------------------------------|----------------------------------|-----------------------------------------------------------------------|-------------------------------------------|---------------------------|--------------------|--------------------|-------------------|-------------------|--------------------|
| Section view of the Form                                                                                           | Entire view of the Fo            | orm                                                                   |                                           |                           |                    |                    |                   |                   |                    |
| 1.0 Submission Packet to the<br>Review Board                                                                       | 3.0                              |                                                                       | Informed Con                              | sent, Assent, a           | nd Parental        | Permissio          | n                 |                   |                    |
| 2.0 Application<br>3.0 Informed Consent, Assent,<br>and Parental Permission<br>4.0 Supplemental stoay<br>Documents | 3.1 * Attach the In<br>Select or | nform Consent Document(                                               | s), including Parenta<br>Add a New Conser | I Permission and <i>i</i> | Assent, for thi    | s study:           |                   |                   |                    |
| 5.0 🗎 Signoff                                                                                                    | Detach Version                   | Title                                                                 | Category                                  | Language                  | Expiration<br>Date | Consent<br>Outcome | Checked Out       | View<br>Document  |                    |
|                                                                                                    | 8 1.1                            | Research Subject Information<br>Sheet_Patient-Doctor<br>Relationships |                                           | English                   |                    |                    |                   | 20.87 KB          |                    |
|                                                                                                    |                                  |                                                                       |                                           |                           |                    |                    |                   |                   |                    |

|                | Select Existing or Create Revised Study Consent X                                              |      |        |         |                 |                          |                               |                    |                    | x                 |                      |                    |
|----------------|------------------------------------------------------------------------------------------------|------|--------|---------|-----------------|--------------------------|-------------------------------|--------------------|--------------------|-------------------|----------------------|--------------------|
| Co<br>1 result | Select Category:none   Version #: .   Version Date: .   Consent Outcome:none   Version Date: . |      |        |         |                 |                          |                               |                    |                    |                   |                      |                    |
| Select         | Show all<br>Versions                                                                           | Edit | Delete | Version | Version<br>Date | Title<br>Category        | Language                      | Expiration<br>Date | Consent<br>Outcome | Checked<br>Out By | View<br>Document     | Create<br>Revision |
|                | Ð                                                                                              |      |        | 1.1     | 04/01/2019      | Research Subject Informa | ation Sheet_Patien<br>English | nt-Doctor Relatio  | nships             |                   | <b>Ш</b><br>20.87 КВ | 2                  |
|                |                                                                                                |      |        | 1.0     | 04/01/2019      | Research Subject Informa | ation Sheet_Patien<br>English | nt-Doctor Relatio  | nships             |                   | 24.10 KB             |                    |
|                | Be sure to revise the correct version of any forms or documents in the system.                 |      |        |         |                 |                          |                               |                    |                    |                   |                      |                    |

|                                                            | Study Consent Revis                               | sion          |                           | ×                |
|------------------------------------------------------------|---------------------------------------------------|---------------|---------------------------|------------------|
|                                                            | Study consent news                                |               |                           | <u>^</u>         |
| *Consent Title:                                            | Research Subject Information Sheet_Patient-Doctor | Relationships |                           | View<br>Document |
| *Version Number:                                           | 12                                                |               |                           |                  |
| *Version Date:                                             | 04/01/2019                                        |               |                           |                  |
| Category:                                                  | none 🗸                                            |               |                           |                  |
| * Language:                                                | English V                                         |               |                           |                  |
| Description:                                               |                                                   |               | 6                         |                  |
| Comments:                                                  |                                                   |               | 4                         |                  |
| Download Consent:                                          | Doublood                                          |               |                           |                  |
| Check-out the Document to your<br>workstation for editing: | Check-out Document                                |               |                           |                  |
|                                                            |                                                   |               |                           |                  |
|                                                            |                                                   |               |                           |                  |
|                                                            |                                                   |               |                           |                  |
|                                                            |                                                   |               |                           |                  |
|                                                            |                                                   | Close         | e, don't save any changes | Save Consent     |
|                                                            |                                                   |               |                           |                  |
|                                                            |                                                   |               |                           |                  |

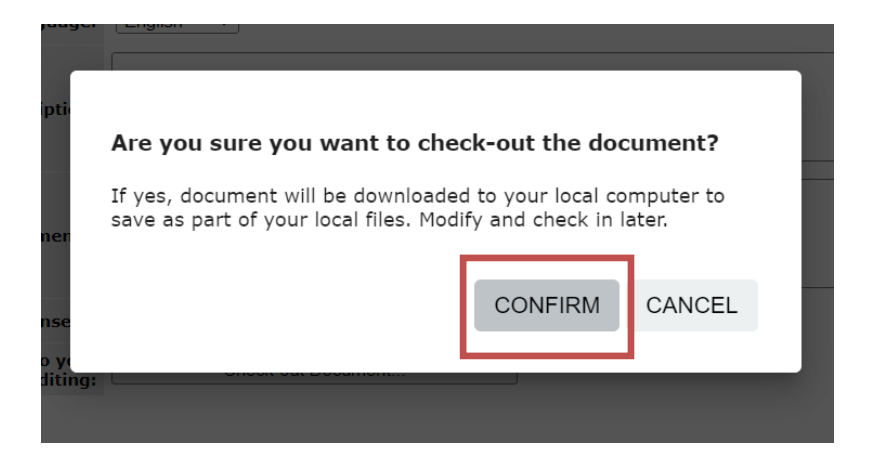

|                                                                              | Study Consent Revis                               | ion           |                           | x                        |
|------------------------------------------------------------------------------|---------------------------------------------------|---------------|---------------------------|--------------------------|
| *Consent Title:                                                              | Research Subject Information Sheet_Patient-Doctor | Relationships |                           | View<br>Document         |
| *Version Number:                                                             | 12                                                |               |                           |                          |
| *Version Date:                                                               | 04/01/2019                                        |               |                           |                          |
| Category:                                                                    | none V                                            |               |                           |                          |
| * Language:                                                                  | English V                                         |               | Ca                        | an review                |
| Description:                                                                 |                                                   |               | m<br>ac                   | ake sure it's<br>curate. |
| Comments:                                                                    |                                                   |               | tit<br>ve                 | le and<br>ersion date.   |
| Download Consent:                                                            | Download                                          |               |                           |                          |
| This document is currently checked out by                                    | Patricia Winter at 11/04/2022 01:48:02 PM         |               |                           |                          |
| Check-in when you are done<br>editing upload the document<br>back into iRIS. | Check-in Document                                 |               |                           |                          |
| Revert to the document stored in iRIS.                                       | Undo Check-out Document                           |               |                           |                          |
|                                                                              |                                                   | Close         | e, don't save any changes | Save Consent             |

| Re          | Document Location: Choose File No file chosen                                                                                                    | w |
|-------------|----------------------------------------------------------------------------------------------------|---|
| R<br>S<br>R | <b>Instruction:</b> Uploading a document into iRIS <sup>™</sup> requires locating the document on the computer. Once you have located the document click on the 'Save selected file' button. The buttons will become disabled. If the document is a large document the window will stay in place until the upload operation has completed. |   |
|             | Save selected file Cancel                                                                                                    |   |
| L           |                                                                                                    |   |

To revise Supplemental Study documents, follow same steps as described for the Consent documents above.

**STEP 10.** Once all revisions have been made, complete the PI signoff for the application r route the application to the PI for signoff.

| My Workspaces 🖻 Study A                                                                                                    | sistant                     | Submissio         | 🖪 Back                            |                                                                                           |                   |  |  |  |
|----------------------------------------------------------------------------------------------------|-----------------------------|-------------------|-----------------------------------|-------------------------------------------------------------------------------------------|-------------------|--|--|--|
| Study Title                                                                                                    | : Importance                | of natient-nhysic | ian relationshin on               | level of satisfaction among high-risk patients                                            | Save Signoff      |  |  |  |
| Submission Reference Number: 005471                                                                                                    |                             |                   |                                   |                                                                                           |                   |  |  |  |
|                                                                                                    |                             |                   | 1                                 |                                                                                           | Create PDF Packet |  |  |  |
|                                                                                                    | Include<br>in<br>PDF Packet | Compare to        | to View in<br>red Separate Window |                                                                                           |                   |  |  |  |
|                                                                                                    | 13                          | Last Approved     |                                   | Submission Component Name - Version                                                       |                   |  |  |  |
|                                                                                                    | Submissio                   |                   |                                   |                                                                                           |                   |  |  |  |
| Submission Form(s                                                                                                    | : 0                         |                   |                                   | Initial Review Submission Packet - (Version 1.1)                                          |                   |  |  |  |
|                                                                                                    | Applicatio                  | 'n                |                                   |                                                                                           |                   |  |  |  |
|                                                                                                    |                             |                   |                                   | Carilion IRB Application - (Version 1.1)                                                  |                   |  |  |  |
|                                                                                                    | Consent F                   |                   |                                   |                                                                                           |                   |  |  |  |
|                                                                                                    |                             |                   | Ø                                 | Research Subject Information Sheet_Patient-Doctor Relationships (English) - (Version 1.4) |                   |  |  |  |
| Cortification of Principal Investi                                                                                                    | nator:                      |                   |                                   |                                                                                           |                   |  |  |  |
| Certification of Principal Investi                                                                                                    | gator.                      |                   |                                   |                                                                                           |                   |  |  |  |
| TIGATOR GUIDANCE: Investigat                                                                                                    | or Obligatio                | ns (HRP-800).     |                                   |                                                                                           |                   |  |  |  |
| B signing off on this application as the PI, I confirm that I have read and will carry out my responsibilities as Principal Investigator as outlined in INVESTIGATOR GUIDANCE: Investigator |                             |                   |                                   |                                                                                           |                   |  |  |  |
|                                                                                                    |                             |                   |                                   |                                                                                           |                   |  |  |  |
|                                                                                                    |                             |                   |                                   |                                                                                           |                   |  |  |  |
| there are changes that could impact the IRB's determination regarding this project.                                                                                                    |                             |                   |                                   |                                                                                           |                   |  |  |  |
| Date Submitting Application:                                                                                                    |                             |                   |                                   |                                                                                           |                   |  |  |  |
| 11/04/2022                                                                                                    |                             |                   |                                   |                                                                                           |                   |  |  |  |
| Patricia Winter as Principal Investigato<br>Do you Approve or Deny this submission                                                                                                    | r<br>? D Approv             | re O Deny         | Comments:                         | ick here to add comments.                                                                 |                   |  |  |  |
|                                                                                                    |                             |                   |                                   | Save Signoff                                                                              |                   |  |  |  |

USER GUIDE: Respond to Study Denial v.11.07.2022

- If your signoff is accepted, you will be taken to your main Tasks menu where you can track the routing of the submission. The application has now been routed to the Department signoff.
- If you have questions, please email the IRB at irb@carilionclinic.org.

NOTE: If the study is not ready for PI signoff, you can always proceed back to continue with the revisions from the main study dashboard by clicking the **Initial Review Submission Packet** link, then following the steps above.

| All Studies Recently Used Study Status |                                 |                        |                   |                  |                                                                                 |                           |              | Search for RB Number, Title, Alias, Project Number |         |            |        | Searc        | h 🌣    |            |
|----------------------------------------|---------------------------------|------------------------|-------------------|------------------|---------------------------------------------------------------------------------|---------------------------|--------------|----------------------------------------------------|---------|------------|--------|--------------|--------|------------|
|                                        | All                             |                        | Draft             | Car              | ilion Clinic IRB                                                                |                           |              |                                                    |         |            |        |              |        |            |
| 4 result(s)                            | found                           |                        |                   |                  |                                                                                 |                           |              |                                                    |         |            |        |              |        | 1 - 4      |
| Click to<br>open Study S               | Study Status                    | Review                 | Project<br>Number | RB<br>Expiration | Study Title                                                                     | Principal<br>Investigator | Actions      |                                                    |         |            |        |              |        |            |
| Dashboard                              |                                 | Board                  | RB Number         |                  | Study Alias                                                                     |                           |              |                                                    |         |            |        |              |        |            |
|                                        |                                 |                        |                   |                  | Importance of patient-physician relationship on level of satisfaction among hig |                           |              |                                                    |         |            |        |              |        |            |
| Ø                                      | Submitted for<br>Initial Review | Carilion Clinic<br>IRB | IRB-19-317        |                  | Relationship &<br>Level of                                                      | Winter, Patricia          | Applications | Documents                                          | E Forms | Ì⊄<br>Hide | Exempt | Сору<br>Сору | Delete | Correspond |
|                                        |                                 |                        |                   |                  |                                                                                 |                           |              |                                                    |         |            |        |              |        |            |
|                                        |                                 |                        |                   |                  |                                                                                 |                           |              |                                                    |         |            |        |              |        |            |
|                                        |                                 |                        |                   |                  |                                                                                 |                           |              |                                                    |         |            |        |              |        |            |
|                                        | · ∖ _                           |                        |                   |                  |                                                                                 |                           |              | _                                                  |         |            |        |              |        |            |
|                                        |                                 | Click he               | ere to ref        | urn to t         | the study                                                                       | dashboard                 | to           |                                                    |         |            |        |              |        |            |
|                                        | N N                             | review                 | the subr          | nission          | history an                                                                      | d to track                | vour         |                                                    |         |            |        |              |        |            |
|                                        |                                 | study t                |                   |                  |                                                                                 |                           |              |                                                    |         |            |        |              |        |            |
|                                        | L                               |                        |                   |                  |                                                                                 |                           |              |                                                    |         |            |        |              |        |            |

| Study Status: Pending - Submitted for IRB Number : IRB-19-317 Study Title :                                                                                                    | Importance of patient-physician relationship on level of satisfaction among high-risk patients.                                               |                       |  |  |  |  |  |
|----------------------------------------------------------------------------------------------------|----------------------------------------------------------------------------------------------------|-----------------------|--|--|--|--|--|
| Protocol Items                                                                                                    |                                                                                                    |                       |  |  |  |  |  |
|                                                                                                    | Submissions History                                                                                                    |                       |  |  |  |  |  |
| Study Application                                                                                                    | Study Correspondence                                                                                                    |                       |  |  |  |  |  |
| Informed Consents                                                                                                    |                                                                                                    |                       |  |  |  |  |  |
| Other Study Documents                                                                                                    | Outstanding Submission(s)                                                                                                    |                       |  |  |  |  |  |
| Post-Approval Forms                                                                                                    | Track Ref<br>Request Type                                                                                                    | Process<br>Submission |  |  |  |  |  |
| Annual Check-In Form (for Minimal Risk studies approved with Annual Check-In after 1/20/19)     Carilion Clinic - Conclusion Form     Carilion Clinic - Continuing Review Form     Carilion Clinic - Promptly Reportable Information Form | Routing 0 5471 Click on the hyperlink to edit/view the submission.<br>Process Initial Review Submission Packet You can retract the submission | Retract<br>Submission |  |  |  |  |  |
| Carilion Clinic - Research Change / Update Form                                                                                                    | up to the time                                                                                                    |                       |  |  |  |  |  |
| Initial Initial Initial Review Submission Packet                                                                                                    | the IRB is<br>reviewing the<br>application.                                                                                                   |                       |  |  |  |  |  |